# mail

Chipsmall Limited consists of a professional team with an average of over 10 year of expertise in the distribution of electronic components. Based in Hongkong, we have already established firm and mutual-benefit business relationships with customers from, Europe, America and south Asia, supplying obsolete and hard-to-find components to meet their specific needs.

With the principle of "Quality Parts, Customers Priority, Honest Operation, and Considerate Service", our business mainly focus on the distribution of electronic components. Line cards we deal with include Microchip, ALPS, ROHM, Xilinx, Pulse, ON, Everlight and Freescale. Main products comprise IC, Modules, Potentiometer, IC Socket, Relay, Connector. Our parts cover such applications as commercial, industrial, and automotives areas.

We are looking forward to setting up business relationship with you and hope to provide you with the best service and solution. Let us make a better world for our industry!

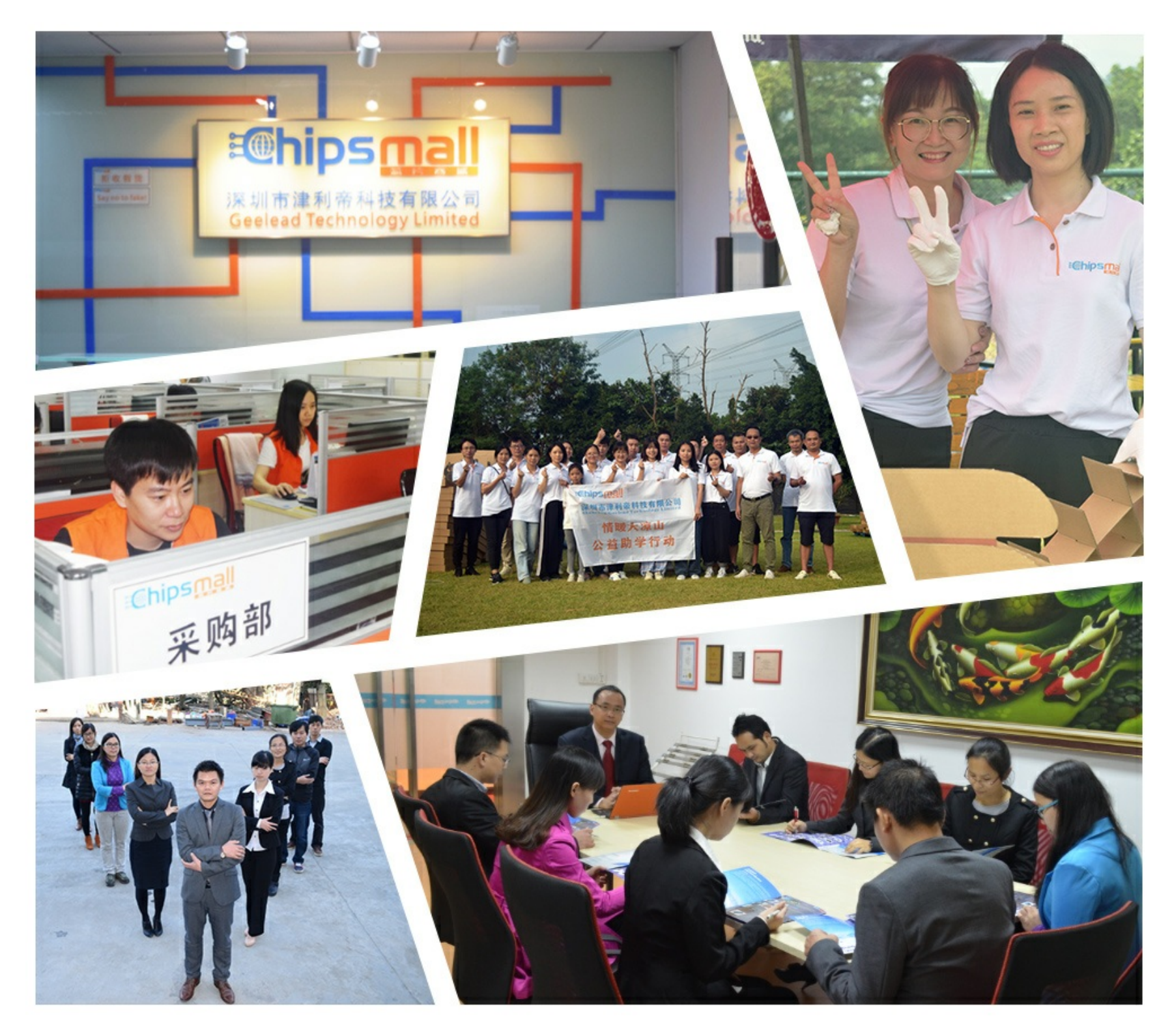

## Contact us

Tel: +86-755-8981 8866 Fax: +86-755-8427 6832 Email & Skype: info@chipsmall.com Web: www.chipsmall.com Address: A1208, Overseas Decoration Building, #122 Zhenhua RD., Futian, Shenzhen, China

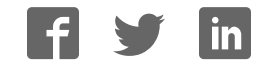

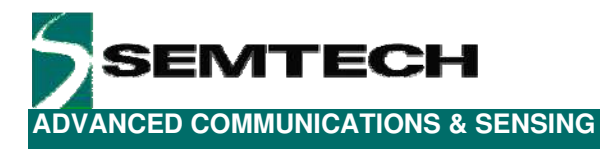

## SX1230-12SKA

## **User's Guide: Advanced Mode**

Revision 1 March 2009 © 2009 Semtech Corp.

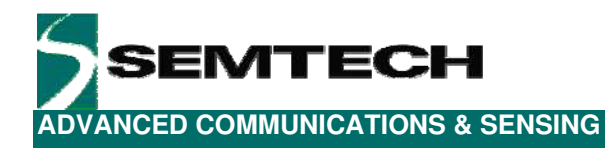

### **Table of Contents**

| 1     | Introduction                                    | 4  |
|-------|-------------------------------------------------|----|
| 2     | Getting Started                                 | 5  |
| 2.1   | Kit Contents                                    | 5  |
| 2.2   | Installation                                    | 5  |
| 3     | Hardware Description                            | 6  |
| 3.1   | SX1230SKA Overview                              | 6  |
| 3.2   | SX1212SKA Overview                              | 7  |
| 4     | Quick Start Guide: MCU Mode                     | 8  |
| 4.1   | SX1212SKA Quick Start                           | 8  |
| 4.2   | SX1230SKA Quick Start                           | 10 |
| 4.3   | Link Test                                       | 13 |
| 5     | Quick Start Guide: Stand Alone Mode             | 14 |
| 5.1   | SX1212SKA Configuration                         | 14 |
| 5.2   | SX1230SKA Configuration                         | 14 |
| 5.3   | Link Test                                       | 15 |
| 6     | SX1230SKA Software Description                  | 16 |
| 6.1   | Overview                                        | 16 |
| 6.2   | File Menu                                       | 16 |
| 6.3   | Shortcut Buttons                                | 17 |
| 6.4   | General Configuration Tabs                      | 18 |
| 6.4.1 | General [1]                                     | 18 |
| 6.4.2 | General [2]                                     | 21 |
| 6.5   | Register Hexadecimal Display                    | 21 |
| 6.6   | Overview Panel                                  | 22 |
| 6.7   | E <sup>2</sup> PROM Mode Tab                    | 22 |
| 6.8   | MCU Mode Tab                                    | 25 |
| 6.9   | The Mode Control Box                            | 26 |
| 6.10  | MCU / E <sup>2</sup> PROM Mode Selection        | 26 |
| 7     | SX1212SKA Software Description                  | 27 |
| 7.1   | Overview                                        | 27 |
| 7.2   | File Menu                                       | 27 |
| 7.3   | Shortcut Buttons                                | 28 |
| 7.4   | McParam Tab                                     | 29 |
| 7.5   | Overview Panel                                  | 31 |
| 7.6   | Register Hexadecimal Display                    | 31 |
| 7.7   | The Mode Control Box                            | 32 |
| 7.8   | The IrqParam Tab                                | 32 |
| 7.9   | The RxParam Tab                                 | 33 |
| 7.10  | The TxParam Tab                                 | 34 |
| 7.11  | The OscParam Tab                                | 35 |
| 7.12  | The Packet Test Tab                             | 35 |
| 8     | Schematics and 4-Layer PCB Layout: SX1230SKA    | 37 |
| 9     | Schematics and 2-Layer PCB Layout: SX1211/12SKA | 40 |
| 10    | References                                      | 42 |

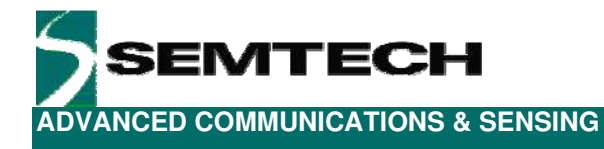

## **Table of Figures**

| Figure 1. SX1230 Stand Alone Operation with Companion E <sup>2</sup> PROM                         | 4  |
|---------------------------------------------------------------------------------------------------|----|
| Figure 2. SX1230 Connections for Microcontroller Based Operation                                  | 4  |
| Figure 3: SX1230-12SKA Contents (CR2032 Cell not Shown)                                           | 5  |
| Figure 4: SX1230SKA, 868 and 915 MHz Band, Board Picture                                          | 6  |
| Figure 5: SX1212SKA Board Picture                                                                 | 7  |
| Figure 6. SX1212 User Interface, Default Settings                                                 | 8  |
| Figure 7. The New SX1212 Configuration: Ready to be Written                                       | 9  |
| Figure 8. The SX1212SKA User Interface whilst in Packet Receiver Mode                             | 10 |
| Figure 9. SX1230 User Interface, Default Settings                                                 | 11 |
| Figure 10. The New SX1230 Configuration: Ready to be Written                                      | 12 |
| Figure 11. SX1230 During MCU Mode Packet Transmission                                             | 13 |
| Figure 12. Hardware for E <sup>2</sup> PROM (Stand Alone) Operation                               | 14 |
| Figure 13: SX1230SKA GUI Overview and References to the User Guide Description of this Chapter    | 16 |
| Figure 14. Example Text Editor Output of the SX1230 Configuration File                            | 17 |
| Figure 15. The General Configuration Tab Features the most Commonly Used Configuration Parameters | 18 |
| Figure 16. Second Page of the General Configuration Parameters                                    | 21 |
| Figure 17. Register Hexadecimal Display                                                           | 21 |
| Figure 18. The Configuration Overview Display                                                     | 22 |
| Figure 19. E <sup>2</sup> PROM Memory Mapping                                                     | 22 |
| Figure 20. The E <sup>2</sup> PROM Mode Tab 'Normal View'                                         | 23 |
| Figure 21. E <sup>2</sup> PROM Raw View                                                           | 24 |
| Figure 22. E <sup>2</sup> PROM Raw View Short-cut Buttons                                         | 24 |
| Figure 23. MCU Mode Tab Display                                                                   | 25 |
| Figure 24. The Control Box                                                                        | 26 |
| Figure 25. SX1212SKA GUI Overview and References to the User Guide Description of this Chapter    | 27 |
| Figure 26. Example Text Editor Output of the SX1212 Configuration File                            | 28 |
| Figure 27. SX1212 Local Oscillator Generation                                                     | 30 |
| Figure 28. The Overview Panel                                                                     | 31 |
| Figure 29. The Hexadecimal Register Display Summary                                               | 31 |
| Figure 30. The Mode Control Box also Incorporates RSSI                                            | 32 |
| Figure 31. The Interrupt Mapping Display                                                          | 32 |
| Figure 32. SX1212 Receiver Block Diagram, the Colours Correspond to the Frequency of Operation    | 33 |
| Figure 33. Receiver Parameter Display                                                             | 33 |
| Figure 34. SX1212 Simplified Transmitter Block Schematic Diagram                                  | 34 |
| Figure 35. The Transmitter Parameter Tab Display                                                  | 34 |
| Figure 36. The Oscillator Parameter Display                                                       | 35 |
| Figure 37. The Packet Receiver / Transmitter Test Display                                         | 36 |
|                                                                                                   |    |

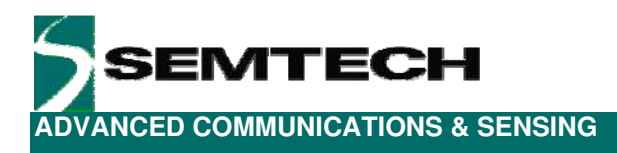

### 1 Introduction

The SX1230 is a single chip transmitter IC designed for operation in the licence free ISM bands between 290 and 1020 MHz. The SX1230 is capable of operation either with or without an external companion microcontroller and features four internally de-bounced digital input pins to enable direct connection to switchgear for wireless remote control applications. Examples of both types of applications are shown below:

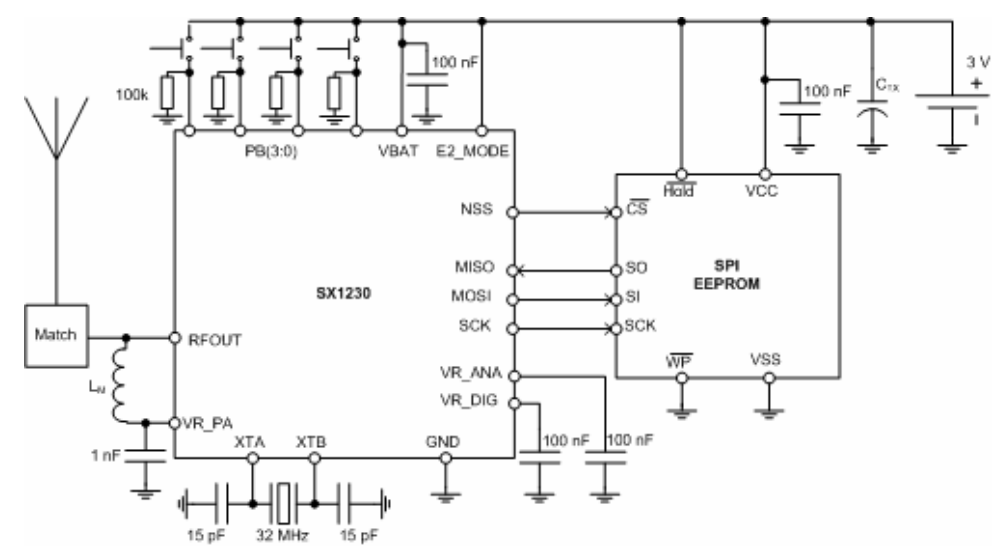

Figure 1. SX1230 Stand Alone Operation with Companion E<sup>2</sup>PROM

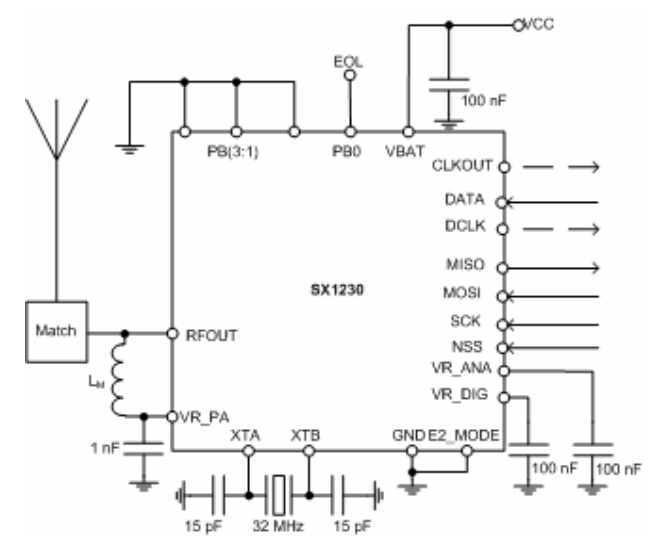

Figure 2. SX1230 Connections for Microcontroller Based Operation

The SX1230 main features include:

- > +17 dBm to -18 dBm Programmable output power
- > 1.8 to 3.7V Operating range with internal voltage regulation allowing constant RF performance
- Narrow and wide-band operation
- > (G)FSK, (G)MSK and both filtered and unfiltered OOK operation.
- Support of bit rates from 1.2 to 600 kbps.
- Low battery detection
- Integrated RC timer for timer / wake-up applications
- Low phase noise -95 dBc/Hz at 50 kHz offset.
- -40°C to +85°C Temperature Range

Revision 1 March 2009 © 2009 Semtech Corp.

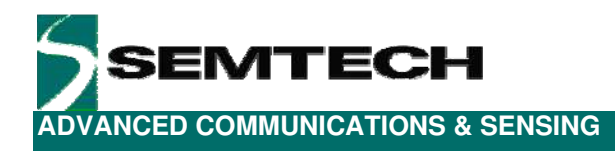

## 2 Getting Started

#### 2.1 Kit Contents

As illustrated in the figure below, the SX1230-12SKA Evaluation kit is composed of:

- SX1230SKA board
- SX1212SKA board
- SMA Connectorised Antenna for 434 MHz
- SX1230-12SKA CDROM including all necessary PC software and documentation
- A CR2032 Cell for operation of the SX1230SKA in stand alone mode, in conjunction with the companion E<sup>2</sup>PROM.

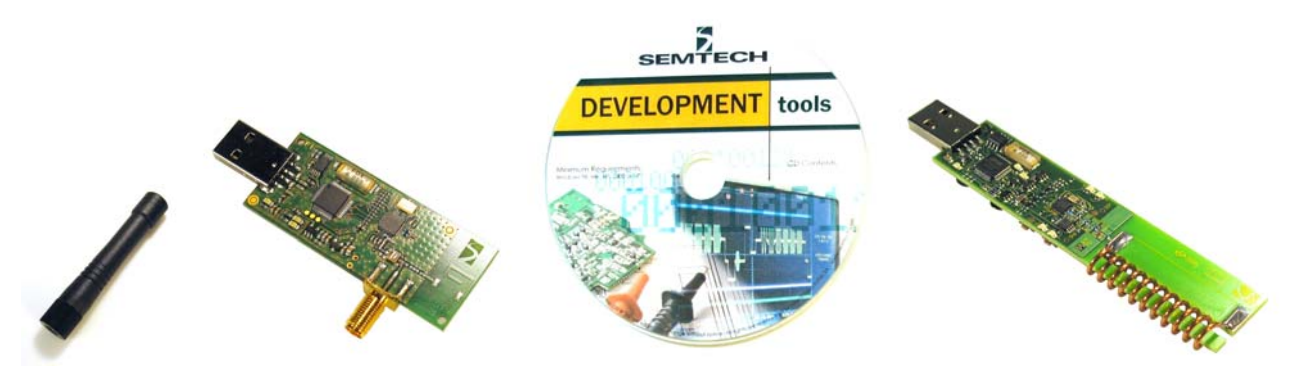

Figure 3: SX1230-12SKA Contents (CR2032 Cell not Shown)

#### 2.2 Installation

The software for the SX1212SKA and SX1230SKA must each be installed individually. The installation process for each is identical.

#### SX1212SKA Advanced Mode Software Installation

- 1- Put the CDROM in your computer and browse the contents of the CD.
- 2- Open the "sx1212starterkitsetupweb.exe" manually. It can be found in the \Installers sub directory of the CD-ROM.
- 3- Follow installation guidelines until the process is completed. Please note that .NET Framework 2.0 and the FTDI USB driver will be automatically installed if not detected on your computer.
- 4- Connect the SX1212SKA board to the PC via the USB interface.
- 5- Launch "SX1212SKA" from the Start menu.
- 6- Click on "Connect" button in toolbar or in File menu.
- 7- SX1212SKA is now installed and ready to be used.

#### SX1230SKA Advanced Mode Software Installation

- 8- Put the CDROM in your computer and browse the contents of the CD.
- 9- Open the "sx1230starterkitsetupweb.exe" manually. It can be found in the \Installers sub directory of the CD-ROM.
- 10- Follow installation guidelines until the process is completed. Please note that .NET Framework 2.0 and the FTDI USB driver will be automatically installed if not detected on your computer.
- 11- Connect the SX1230SKA board to the PC via the USB interface.
- 12- Launch "SX1230SKA" from the Start menu.
- 13- Click on "Connect" button in toolbar or in File menu.
- 14- SX1230SKA is now installed and ready to be used.

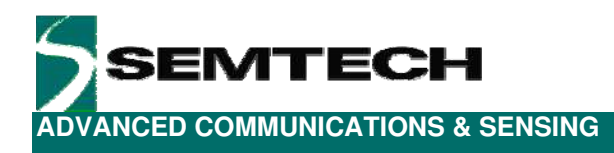

### **3 Hardware Description**

SX1230SKA and SX1212SKA boards are summarised in this chapter. Please refer to the schematics and layout provided in the document for further information about each hardware implementation.

#### 3.1 SX1230SKA Overview

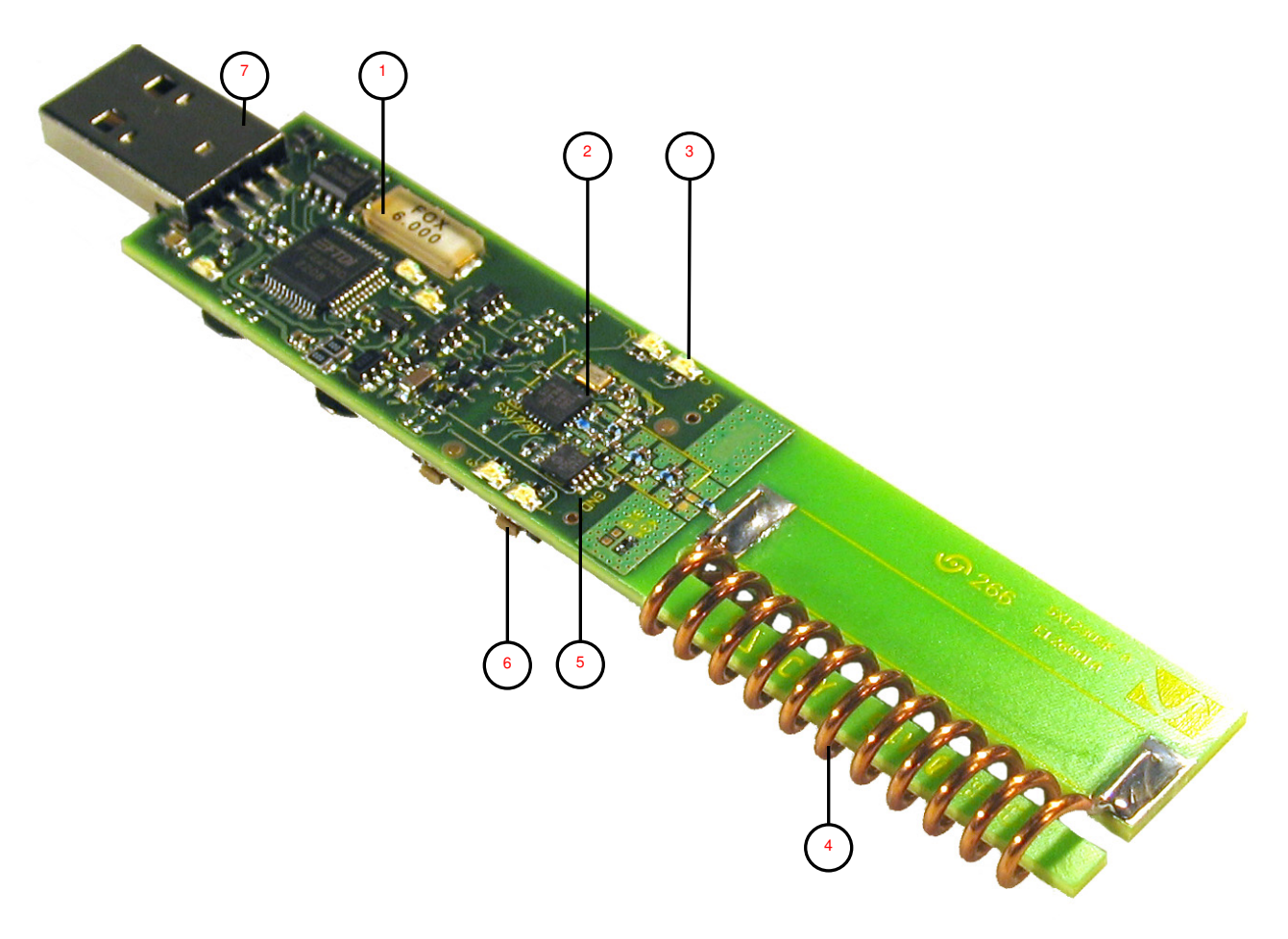

#### Figure 4: SX1230SKA, 868 and 915 MHz Band, Board Picture

The SX1230SKA is a USB based evaluation tool, which sees the SX1230 reference design (2) connected to a host PC via an FTDI USB to SPI bridge (1) and USB type 'A' connection (7). The SX1230SKA can also operate with in stand alone mode when battery powered. In this mode the initial configuration of the radio is downloaded from the first 77 bytes of the companion E<sup>2</sup>PROM (5). In response to a user push button input (6) a specific payload may be transmitted. The LED (3) corresponding to that button press illuminates to indicate transmission.

For operation in the 434 MHz band the RF link between SX1230SKA and SX1212SKA is established through a PCB mounted helical antenna (4) to give a realistic impression of the range and other performances attainable in a miniaturised application.

#### 3.2 SX1212SKA Overview

The SX1212SKA features the SX1212 reference design (1) and is also interfaced via an FTDI bridge (6) to the USB type 'A' interface (2) of a host PC. Unlike the SX1230SKA, it has no provision for operation disconnected form the USB port. Indication of transmission and reception is indicated on a pair of LEDs (4). Connection to the separate antenna is made through an SMA connector (3) which can also be useful for laboratory based testing.

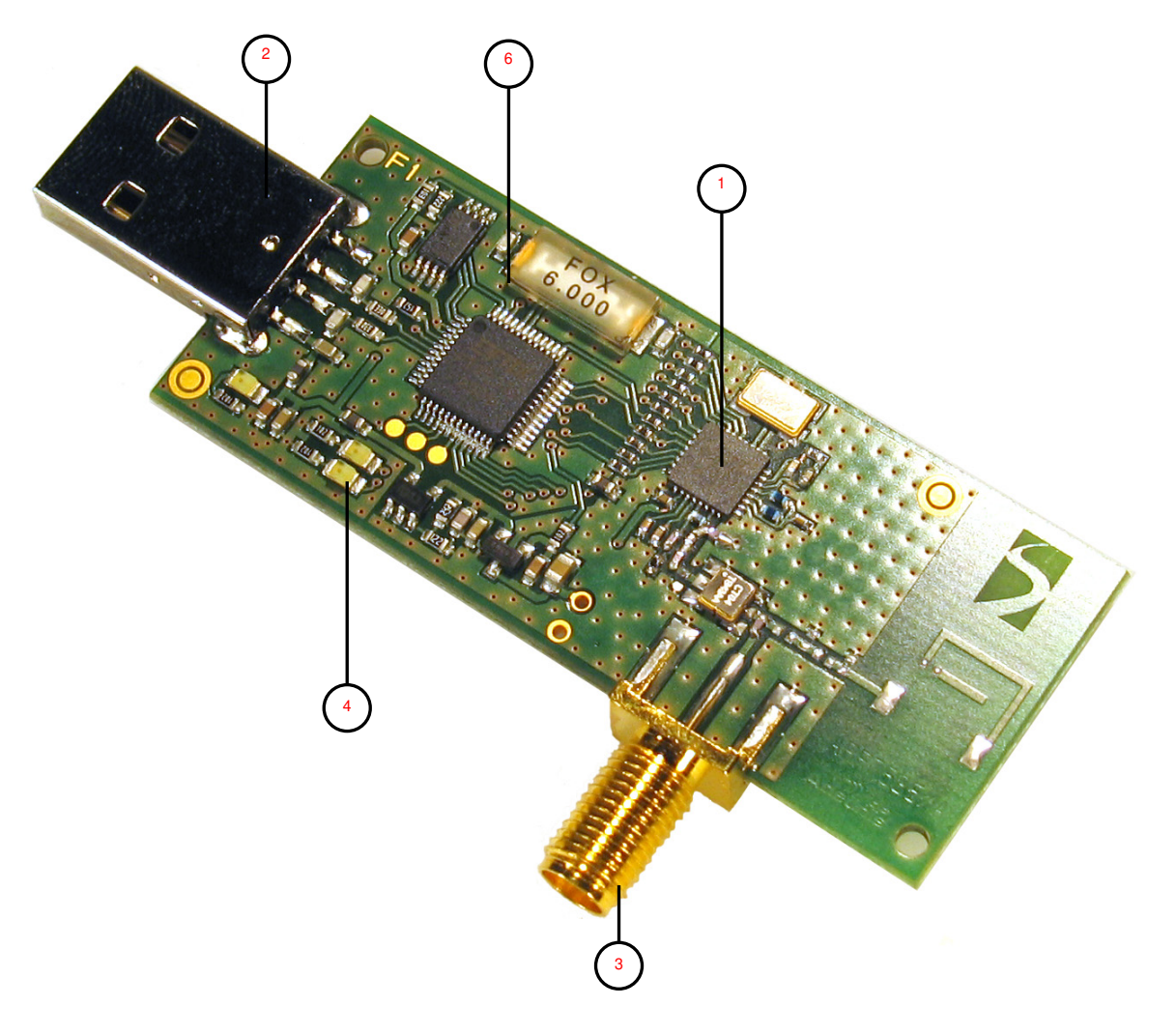

Figure 5: SX1212SKA Board Picture

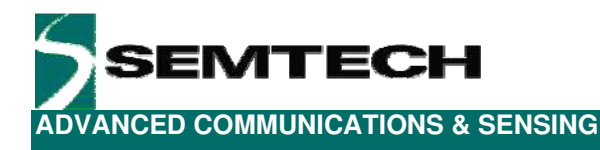

#### 4 Quick Start Guide: MCU Mode

With both SX1230SKA and SX1212SKA software installed, follow the sequence below to establish communication between the SX1230 as transmitter and the SX1212 as receiver.

#### 4.1 SX1212SKA Quick Start

- 1. Plug the SX1212SKA into the USB port of the computer.
- 2. Run the SX1212 User Interface software Start > All Programs > SX1212SKA > SX1212SKA
- 3. The SX1212SKA should connect automatically to the User Interface Software. If not, then click on the USB connect short-cut button, located in the top left hand corner of the window.

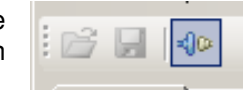

4. Once connected the SX1212SKA shows the default configuration of the SX1212 register settings upon power-up.

| File Help               |                 |       |             |               |            |     |      |                                                                                                    |        |             |           |        |       |
|-------------------------|-----------------|-------|-------------|---------------|------------|-----|------|----------------------------------------------------------------------------------------------------|--------|-------------|-----------|--------|-------|
| 🦻 🗔   🐵                 |                 |       |             |               |            |     |      |                                                                                                    |        |             |           |        |       |
| McParam   IrgParam   Rx | Param   TxParam | 0scPa | ram   Pack  | et            |            |     |      | Register                                                                                                    | Addr   | Value       | Register  | Addr   | Value |
| Band                    | 400-440         |       | 7           |               |            |     |      | McParam1                                                                                                    | 0x00   | 0x2F        | BxParam1  | 0x10   | 0xA3  |
| Subband                 | Ath quarter     | J     |             |               |            |     |      | McParam2                                                                                                    | 0x01   | 0x24        | RxParam2  | 0x11   | 0x38  |
| oubband.                | Tetti quarter   |       |             |               |            |     |      | FDev                                                                                                    | 0x02   | 0x03        | RxParam3  | 0x12   | 0x18  |
| VCO trim:               | +180            | ▼ mV  |             |               |            |     |      | BitRate C coeff                                                                                                    | 0x03   | 0x07        | Res19     | 0x13   | 0x04  |
| Modulation scheme:      | FSK             | -     |             |               |            |     |      | BitRate D coeff                                                                                                    | 0x04   | 0x1F        | RssiValue | 0x14   | 0x00  |
| OOK thres type:         | Peak            | -     | Taxaati     |               | 42400000   | U.  |      | RegMcParam6                                                                                                    | 0x05   | 0xC6        | RxParam6  | 0x15   | 0x00  |
| Data mode:              | Continuous      | -     | Target      | HF frequency. | 1434000000 | 12  | _    | RegR1                                                                                                    | 0x06   | 0x6B        | SyncByte1 | 0x16   | 0x00  |
| Data mode.              | Continuous      | 2     |             |               | © 1        | 0   | 2    | RegP1                                                                                                    | 0x07   | 0x2A        | SyncByte2 | 0x17   | 0x00  |
| IF gain:                | 0               | ± dB  |             | to the        |            | _   | 10   | RegS1                                                                                                    | 0x08   | 0x1E        | SyncByte3 | 0x18   | 0x00  |
| Fdev:                   | 100000          | Hz    | R:          |               |            |     | 13   | RegR2                                                                                                    | 0x09   | 0x77        | SyncByte4 | 0x19   | 0x00  |
| Bitrate:                | 25000           | bps   |             | Co., et al.   |            |     |      | RegP2                                                                                                    | 0x0A   | 0x2F        | TxParam   | 0x1A   | 0x72  |
| DDK floor three:        | 20              |       | P:          |               | 42         | 2   | 47   | RegS2                                                                                                    | 0x0B   | 0x19        | OscParam  | 0x18   | 0xBC  |
| O'OIX HOOF GIRES.       | 12.0            | - uo  |             | 400 100 100   | S S        | -   |      | FIFO size - tresh                                                                                                    | 0x0C   | 0x0F        | PktParam1 | 0x1C   | 0x00  |
| Low Power Rx:           | C ON @          | OFF   | S:          |               |            | 5   | 25   | IrqParam2                                                                                                    | 0x0D   | 0x00        | NodeAddr  | 0x1D   | 0x00  |
| PA ramp:                | 23              | 🕶 us  |             | 1700          | 0.03.0     |     |      | IrgParam3                                                                                                    | 0x0E   | 0x09        | PktParam3 | 0x1E   | 0x48  |
|                         |                 |       |             |               |            |     |      | RssilrqThres                                                                                                    | 0x0F   | 0x00        | PktParam4 | 0x1F   | 0x00  |
| Gen                     | eral            |       |             |               | Rx         |     | Cor  | trol                                                                                                    |        |             |           |        |       |
| land:                   | 400-440         | MHz   | Passive fi  | lter fc:      | 378000     | Hz  | - Op | erating mode                                                                                                    | 10     | Registers ( | config    | RSSI - |       |
| F frequency:            | 434000000       | Hz    | Butterwor   | th fc-fo:     | 100000     | Hz  |      | 19 million 19 million |        |             | Write     |        |       |
| todulation scheme:      | FSK             |       | Polyphas    | e fo: 🗖       | 100000     | Hz  |      | Sleep                                                                                                    |        | -           |           |        | 0     |
| requency Deviation:     | 100000          | Hz    |             |               | Тх         | ų.  |      | Standby C Synthe                                                                                                    | sizer  | _           | Read      |        | Read  |
| Bitrate:                | 25000           | bps   | Interpolate | or filter fc: | 200000     | Hz  | 0    | Receiver C Transm                                                                                                    | litter |             | Reset     |        |       |
| Operating mode:         | STANDBY         |       | Output po   | wer:          | 10         | dBm |      |                                                                                                    |        | -           |           | 1      |       |

Figure 6. SX1212 User Interface, Default Settings

5. Once connected the SX1212SKA shows the default configuration of the SX1212 register settings upon power-up (as shown in *Figure 6*).

TEC

6. The settings for communication between SX1212SKA and SX1230 SKA are located on the installation CD-ROM provided with the kit. Use the File > Open from the menu bar, or the open short-cut button to load a configuration file.

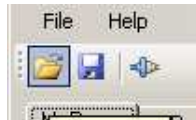

- 7. Load the "434\_SX1212\_pingpong.cfg" file from the "SX1212 Demo Files" folder on the CD-ROM.
- 8. The display will then appear as shown in Figure 7. These are the link parameters which match those which will be programmed to the SX1230SKA.

| <b>5</b> SX1212 Starter Kit A |                  |       |           |                  |              |      |     |                   |        |           |           |        |       |
|-------------------------------|------------------|-------|-----------|------------------|--------------|------|-----|-------------------|--------|-----------|-----------|--------|-------|
| File Help                     |                  |       |           |                  |              |      |     |                   |        |           |           |        |       |
| 😂 🛃   👁                       |                  |       |           |                  |              |      |     |                   |        |           |           |        |       |
| McParam   IrgParam   R        | xParam   TxParam | 0scPa | aram   Pa | cket             |              |      |     | Register          | Addr   | Value     | Register  | Addr   | Value |
| Band:                         | 400-440          | ₹ мн  | z         |                  |              |      |     | McParam1          | 0x00   | 0x2F      | RxParam1  | 0x10   | 0xA3  |
| Subband                       | Ath quarter      | Ę     |           |                  |              |      |     | McParam2          | 0x01   | 0x24      | RxParam2  | 0x11   | 0x38  |
|                               |                  |       |           |                  |              |      |     | FDev              | 0x02   | 0x07      | RxParam3  | 0x12   | 0x18  |
| VCO trim:                     | +180             | ▼ mV  |           |                  |              |      |     | BitRate C coeff   | 0x03   | 0x01      | Res19     | 0x13   | 0x04  |
| Modulation scheme:            | FSK              | -     |           |                  |              |      |     | BitRate D coeff   | 0x04   | 0x7F      | RssiValue | 0x14   | 0x8A  |
| OOK thres type:               | Peak             | -     | Tava      | at DE framework  | . 42400000   | - G. |     | RegMcParam6       | 0x05   | 0xC6      | RxParam6  | 0x15   | 0x00  |
| Data mode:                    | Continuouo       | -     | Taly      | et nr nequency   | 1, 143400000 | 112  | _   | RegR1             | 0x06   | 0x6B      | SyncByte1 | 0x16   | 0xAA  |
| D'ala mode.                   | Conanaous        | 2     |           |                  | • 1          | 0    | 2   | RegP1             | 0x07   | 0x2A      | SyncByte2 | 0x17   | 0x0A  |
| IF gain:                      | 0                | ✓ dB  | _         | 1.0.0 4          | 1 1 1        |      | _   | RegS1             | 0x08   | 0x1E      | SyncByte3 | 0x18   | 0x0B  |
| Fdev:                         | 50000            | Hz    | H:        |                  |              |      | 13  | RegR2             | 0x09   | 0x77      | SyncByte4 | 0x19   | 0x0C  |
| Bitrate:                      | 25000            | bps   | -         | (a.) i i         | 1.1.1.1      |      |     | RegP2             | 0x0A   | 0x2F      | TxParam   | 0x1A   | 0x72  |
| 006 8                         | 20               |       | P:        |                  | 42           |      | 47  | RegS2             | 0x0B   | 0x19      | OscParam  | 0x1B   | 0xBC  |
| OOK HOUL MIES.                | 12.0             | - uo  |           |                  |              |      | -   | FIFO size - tresh | 0x0C   | 0x0F      | PktParam1 | 0x1C   | 0x02  |
| Low Power Rx:                 | C ON @           | OFF   | S:        |                  | 30           | Û 3  | 25  | IrgParam2         | 0x0D   | 0x00      | NodeAddr  | 0x1D   | 0x00  |
| PA ramp:                      | 23               | 🕶 us  |           | 1700             | 1.6.1.6      |      |     | IrgParam3         | 0x0E   | 0x0B      | PktParam3 | 0x1E   | 0x60  |
| 5                             |                  |       |           |                  |              |      |     | RssilrqThres      | 0x0F   | 0x00      | PktParam4 | 0x1F   | 0x00  |
| Ger                           | ieral            |       |           |                  | Rx           |      | Con | trol              |        |           |           |        |       |
| Band:                         | 400-440          | MHz   | Passive   | e filter fc:     | 378000       | Hz   |     | erating mode      | — i r  | Registers | config    | -BSSI- |       |
| RF frequency:                 | 434000000        | Hz    | Butterw   | vorth fc-fo:     | 100000       | Hz   |     | 12                |        |           | Write     |        |       |
| Modulation scheme:            | FSK              |       | Polyph    | ase fo: 🗖        | 100000       | Hz   |     | C Sleep           |        | -         |           | 1      | 38 🕥  |
| Frequency Deviation:          | 50000            | Hz    |           |                  | Тя           |      | •   | Standby C Synthe  | sizer  |           | Read      |        | Bead  |
| Bitrate:                      | 25000            | bps   | Interpo   | lator filter fc: | 200000       | Hz   | 0   | Receiver C Transm | hitter | Ī         | Reset     |        |       |
| Operating mode:               | STANDBY          |       | Output    | power:           | 10           | dBm  |     |                   |        | 1.00      |           |        |       |

Figure 7. The New SX1212 Configuration: Ready to be Written

9. By clicking on the write button in the 'Registers config' section, the new register values are written to the SX1212 registers. If successful, the red values in the hexadecimal register summary table will turn black. As a double check, the register read button may be pressed – the values presented on the user interface should remain unchanged.

| - Register | rs config |  |
|------------|-----------|--|
|            | Write     |  |
|            | Read      |  |
|            | Reset     |  |

10. Click on the 'Packet' tab to access the packet testing portion of the program. Within this window a pre-defined packet structure is already configured. It remains simply to click the 'Reception' radio button and press the Start button. At this point the SX1212SKA enters packet receive mode and is now listening for valid packets. At this juncture the SX1230SKA transmitter must be configured.

ИТЕСН

| File Help         |                       |               |                                          |                                                                                                    |            |      |                   |         |             |                        |              |        |
|-------------------|-----------------------|---------------|------------------------------------------|----------------------------------------------------------------------------------------------------|------------|------|-------------------|---------|-------------|------------------------|--------------|--------|
| 3 🗐 🗠             |                       |               |                                          |                                                                                                    |            |      |                   |         |             |                        |              |        |
| deParam LitraPara | m   BxParam   TxParam | l OscPa       | ram Packet                               |                                                                                                    |            |      | Desister          | ALL     | Walue       | Desister               | Adda         | Makas  |
| - Packet configur | ation                 | 1 0301 0      | ian i seco I                             |                                                                                                    |            |      | negister          | Addr    | Value       | negister               | Addr         | Value  |
| Preamble Su       | ne size Sune tol I    | ormat         | åddress Filter                           | DC free                                                                                                    | CBC        |      | McParami<br>M-D2  | 0200    | 0x2F        | FixParami              | 0110         | 0,20   |
| r roumbre ay      | Ino size ogno tor     | onnoc         | 1                                        | Denec                                                                                                    | GIIG       |      | MCParamz          | 0x01    | 0x24        | DuParam2               | 0,12         | 0,19   |
| Abutes TAb        | utes Y Obit Y 1       | (ed           |                                          | 🔲 Manchester 🛛                                                                                                    | 🗖 CRC      |      | DidDate C coeff   | 0x02    | 0.07        | Des19                  | 0,42         | 0410   |
| # Dytes 11 4 0    | ytes To bit T         | ength<br>0602 | lou m                                    | 🗖 Whitening 🛛                                                                                                    | 🔽 Auto Cle | ar   | Diffiate C coeff  | 0x03    | 0475        | DesNalue               | 0813         | 0x04   |
|                   |                       | UNDZ          |                                          |                                                                                                    |            |      | Dimate D coeff    | 0.05    | Dutte       | Dispanse C             | 0814         | 0,00   |
| Packet            |                       |               |                                          |                                                                                                    |            |      | DeeD1             | 0.00    | GUED        | CurreDate1             | 0.4C         | 0x00   |
| Preamble          | Sync                  | ength         | Address                                  | Message                                                                                                    | CRC        |      | Des D1            | 0x00    | 0x00        | Syncoy(e)              | 0x10         | DuBA   |
| 55-55-55-55       | AA-0A-0B-0C           |               |                                          |                                                                                                    |            |      | DeeC1             | 0x07    | OwiE        | Syncoytez<br>CumeDute? | 0.17         | DUOR   |
|                   | 10 N                  |               |                                          |                                                                                                    |            |      | nego i            | 0,00    | 0.77        | Syncoytes<br>CussBalad | 0,30         | 0x00   |
| Message           | HEYADECIM             | A1            |                                          | ASCII                                                                                                    |            |      | RegD2             | 0x03    | 0.25        | TuDayam                | 0.13         | 0x00   |
| 00                | TIEAMDECIM            | 46            |                                          |                                                                                                    |            | тШ   | DogC2             | 0.0P    | 0,219       |                        | ALX0         | DuBC   |
|                   |                       |               |                                          |                                                                                                    |            | -    | FIEO size book    | 0.00    | DURE        | DkiDaram1              | 0.410        | 0,00   |
|                   |                       |               |                                          |                                                                                                    | *          | 1    | In Daram?         | 0x0C    | 0x01        | NodoAddr               | 0x1C<br>0u1D | 0x02   |
|                   |                       |               |                                          |                                                                                                    |            |      | IraParam2         | DUDE    | 0x00        | DktDaram2              | 0.45         | 0000   |
| Transmition       | Reception S           | top           |                                          | Rx packet                                                                                                    | ts:        | 0    | DesileaTheas      | 0x0E    | 0.00        | PhiDaram4              | 0,15         | 0,00   |
|                   | 1                     | 1             |                                          | The second second secon |            |      | nssingrmes        | OXOF    | 0,000       | FKIF di dilli 4        | UXIE         | 10,000 |
|                   | General               | 10000         |                                          | Rx                                                                                                    |            | Con  | Iol               |         |             |                        |              |        |
| and:              | 400-440               | MHz           | Passive filter fc:                       | 37800                                                                                                    | DO Hz      | [ Dp | erating mode      |         | Registers o | onfig                  | RSSI         |        |
| F frequency:      | 43400000              | Hz            | Butterworth Ic-Io:                       | 1000                                                                                                    | UU Hz      |      | C Sleen           |         |             | Write                  | <b></b>      | -      |
| odulation scheme  | FSK                   | 1000          | Polyphase to:                            | 1000                                                                                                    | BU Hz      | G    | Standhu C Suntha  | iner:   |             | Read                   |              | 35 🌚   |
| equency Deviatio  | n: 50000              | Hz            | 1.1.1.1.1.1.1.1.1.1.1.1.1.1.1.1.1.1.1.1. | 1x                                                                                                    |            | 2    | Baasiaa C         | SIZGI - | -           | inclu-                 | F            | Read   |
| itrate:           | 25000                 | bps           | Interpolator filter fc:                  | 2000                                                                                                    | UU Hz      | 300  | neceiver 🍤 Fransm |         | _           | Reset                  |              |        |
| perating mode:    | STANDBY               |               | Uutput power:                            |                                                                                                    | U dBm      |      |                   |         |             |                        | 1            |        |

Figure 8. The SX1212SKA User Interface whilst in Packet Receiver Mode

#### 4.2 SX1230SKA Quick Start

- 1. Plug the SX1230SKA into the USB port of the computer.
- 2. Run the SX1230 User Interface software Start > All Programs > SX1230SKA > SX1230SKA
- 3. The SX1230SKA should connect automatically to the User Interface Software. If not, then click on the USB connect short-cut button, located in the top left hand corner of the window.

|  | 1 |  | 40 |
|--|---|--|----|
|--|---|--|----|

4. Once connected the SX1230SKA shows the default configuration of the SX1230 register settings upon power-up (see *Figure 9*).

| File Help                |             |          |                       |          |          |     |                    |       |             |                        |              |       |
|--------------------------|-------------|----------|-----------------------|----------|----------|-----|--------------------|-------|-------------|------------------------|--------------|-------|
| j 🖌 🖌                    |             |          |                       |          |          |     |                    |       |             |                        |              |       |
| General [1] General [2]  | EEPROM mode | MCU me   | ode                   |          |          |     | Register           | Addr  | Value       | Register               | Addr         | Value |
| BE frequency             | 9150000     | 00 Hz    | PU Lock:              |          |          |     | Mode               | 0x00  | 0x10        | VcoCtrl3               | 0x0D         | 0x00  |
| Modulation tune:         | G ESK (     | OOK      | PLL calibration done: | 6        |          |     | BrMsb              | 0x01  | 0x1A        | VcoCtrl4               | 0x0E         | 0x00  |
| modulation type.         | Term        |          | FLL Calibration done. |          |          |     | BrLsb              | 0x02  | 0x0B        | ClockCtrl              | 0x0F         | 0x05  |
| Modulation shaping [BT]: | OFF         | <u> </u> | PLL calibration UK:   | <b>1</b> |          |     | FdevMsb            | 0x03  | 0x00        | Eeprom                 | 0x10         | 0x1   |
| Bitrate:                 | 48          | 00 bp:   | PLL divider:          | Auto     | -        |     | FdevLsb            | 0x04  | 0x52        | ClockSel               | 0x11         | 0x0   |
| Frequency deviation:     | 50          | 05 Hz    | PLL calibration:      | Trigger  | 1        |     | FrfMsb             | 0x05  | 0xE4        | EolCtrl                | 0x12         | 0x0   |
| Dames Asselfas           | DAI         | =        |                       | 10       |          |     | FrfMid             | 0x06  | 0xC0        | PaOcpCtrl              | 0x13         | 0x1   |
| Power Ampliner.          | IFAI        | <u> </u> | EEFROM Section size.  | 10       | <u> </u> |     | FrfLsb             | 0x07  | 0x00        | Unused                 | 0x14         | 0x0   |
| Output power:            | 13          | dBi      | n Twakeup:            |          | 0 m      | IS  | PaCtrl             | 0x08  | 0x3F        | Unused                 | 0x15         | 0x0   |
| PA ramp rising time:     | 40          | 🕶 us     | Battery EOL:          |          |          |     | PaFskRamp          | 0x09  | 0x08        | Unused                 | 0x16         | 0x0   |
| RC oscillator:           | C ON G      | OFF      | EOL:                  | C ON (   | • OFF    | i I | PliStat            | 0x0A  | 0x18        | PerDivider             | 0x17         | 0x0   |
|                          | XTAL/32     | Ţ        | EOL tring             | 1.835    | T v      |     | VcoCtrl1           | 0x0B  | 0x00        | BtnDeb                 | 0x18         | 0x0   |
| Ectore a la source.      | CONG        |          | LOC diffe             | 1.000    | ·        |     | VcoCtrl2           | 0x0C  | 0x00        |                        |              |       |
| Button debounce timer:   | 30          | ▼ ms     | XTAL frequency:       | 32000    | 1000 H   | z   | Mode<br>C EEPROI   | M®    | мси         | Control<br>Operating m | ode<br>Sleep |       |
| Överv                    | iew         |          | Overv                 | /iew     | N.       |     | Ove                | rview | . W         | •                      | Standby      |       |
| and                      | 862-1020    | MHz      | Power Amplifier       | PA1      |          | Ext | ernal clock        |       | OFF         | с (                    | Synthesizer  |       |
| F frequency              | 915000000   | Hz       | Output power          | 13       | dBm      | PLL | . lock             |       | ۲           |                        | Transmitter  |       |
| fodulation type          | FSK         |          | PA ramp rising time   | 40       | us       | PLL | . Calibration done |       |             | - Registers co         | nfia         |       |
| todulation shaping       | OFF         |          | Operating mode        | STANDBY  |          | PLL | . Calibration OK   |       |             |                        | -10 - 22     |       |
| litrate                  | 4800        | bps      | RC oscillator         | OFF      | COMP.    | Bat | tery EOL           |       |             | Write                  | B            | ead   |
| requency Deviation       | 5005        | Hz       | CLKOUT source         | XTAL/32  | Hz       | Btn | debounce timer     |       | <b>30</b> r | ns                     |              |       |

Figure 9. SX1230 User Interface, Default Settings

 The settings for communication between SX1212SKA and SX1230SKA are located on the installation CD-ROM provided with the kit. Use the File > Open from the menu bar, or the open short-cut button to load a configuration file.

| File | Help |
|------|------|
|      |      |

- 6. Load the "434\_SX1230\_pingpong.cfg" file from the "SX1230 Demo Files" folder on the CD-ROM.
- 7. The display will then appear as shown in Figure 10. These are the link parameters which match those which will be programmed to the SX1212SKA.

| File Help                 |            |          |                     |                                       |          |    |                      |        |             |                        |              |       |
|---------------------------|------------|----------|---------------------|---------------------------------------|----------|----|----------------------|--------|-------------|------------------------|--------------|-------|
| 🧉 🖬 I 🐵                   |            |          |                     |                                       |          |    |                      |        |             |                        |              |       |
| General [1] General [2] E | EPROM mode | MCU mo   | ode                 |                                       |          |    | Register             | Addr   | Value       | Register               | Addr         | Value |
| BE frequency:             | 908000     | 00 Hz    | PLL Lock:           | 0                                     |          |    | Mode                 | 0x00   | 0x30        | VcoCtrl3               | 0x0D         | 0x19  |
| Madulatian tura           | G TOK O    | 0.00     | DLL sellestion den  |                                       |          |    | BrMsb                | 0x01   | 0x05        | VcoCtrl4               | 0x0E         | 0x10  |
| modulation type.          | Fak t      |          | FLL calibration don | e. 🔛                                  |          |    | BrLsb                | 0x02   | 0x00        | ClockCtrl              | 0x0F         | 0x07  |
| Modulation shaping [BT]:  | OFF        | -        | PLL calibration OK: | · · · · · · · · · · · · · · · · · · · |          |    | FdevMsb              | 0x03   | 0x03        | Eeprom                 | 0x10         | OxOF  |
| Bitrate:                  | 250        | 00 bps   | PLL divider:        | Auto                                  | •        |    | FdevLsb              | 0x04   | 0x33        | ClockSel               | 0x11         | 0x0   |
| Frequency deviation:      | 499        | 88 Hz    | PLL calibration:    | Tric                                  | ider     |    | FrfMsb               | 0x05   | 0xE3        | EolCtrl                | 0x12         | 0x13  |
| David Analitan            | DA1. DA2   | <u>च</u> | FEDDON              | 15                                    |          |    | FrfMid               | 0x06   | 0x00        | PaOcpCtrl              | 0x13         | 0x1   |
| Power Ampliner:           | PAT+ PAZ   | <u> </u> | EEPHUM section s    | ize:   15                             |          |    | FrfLsb               | 0x07   | 0x00        | Unused                 | 0x14         | 0x0   |
| Output power:             | 13         | ✓ dBr    | n Twakeup:          |                                       | 0        | ms | PaCtrl               | 0x08   | 0x7B        | Unused                 | 0x15         | 0x0   |
| PA ramp rising time:      | 40         | • us     | Battery EOL:        |                                       |          |    | PaFskRamp            | 0x09   | 0x08        | Unused                 | 0x16         | 0x0   |
| RC oscillator:            | C ON G     | OFF      | EOL:                | C ON                                  | . OF     | FF | PIIStat              | 0x0A   | 0x38        | PerDivider             | 0x17         | 0x0   |
| CLKOUT source:            | IDEE       | হা       | EOL trim:           | 1.835                                 | -        | v  | VcoCtrl1             | 0x0B   | 0x11        | BtnDeb                 | 0x18         | 0x0   |
| CENCOT Source.            | C ON G     |          | LOC um.             | 11.000                                | <u> </u> | v  | VcoCtrl2             | 0x0C   | 0x15        |                        |              |       |
| Button debounce timer:    | 30<br> 30  | ▼ ms     | XTAL frequency:     | 33                                    | 2000000  | Hz | Mode<br>C EEPRO      | IM @   | мси         | Control<br>Operating m | ode<br>Sleep |       |
| Overvi                    | iew        |          | 0                   | verview                               |          |    | Ûve                  | erview |             | O                      | Standby      |       |
| Band                      | 862-1020   | MHz      | Power Amplifier     | PA1+ P                                | A2       |    | External clock       |        | OFF         | 0                      | Synthesizer  |       |
| RF frequency              | 908000000  | Hz       | Output power        |                                       | 13 dBm   |    | PLL lock             |        | 0           | •                      | Transmitter  |       |
| fodulation type           | FSK        |          | PA ramp rising time | 3                                     | 40 us    |    | PLL Calibration done |        |             | - Begisters co         | nfia         |       |
| Iodulation shaping        | OFF        |          | Operating mode      | TRANSMITTI                            | R        |    | PLL Calibration OK   |        | ۲           |                        | 11.000       |       |
| Bitrate                   | 25000      | bps      | RC oscillator       | 0                                     | FF       |    | Battery EOL          |        | ۲           | Write                  | B            | ead   |
| Frequency Deviation       | 49988      | Hz       | CLKOUT source       | 0                                     | FF   Hz  |    | Btn debounce timer   |        | <b>30</b> r | ns                     |              |       |

Figure 10. The New SX1230 Configuration: Ready to be Written

8. By clicking on the write button in the 'Registers config' section, the new register values are written to the SX1230 registers. If successful, the red values in the hexadecimal register summary table will turn black. As a double check, the register read button may be pressed – the values presented on the user interface should remain unchanged.

| Control                         |
|---------------------------------|
| Operating mode                  |
| C Sleep                         |
| C Standby                       |
| C Synthesizer                   |
| <ul> <li>Transmitter</li> </ul> |
| Registers config                |
| Write Read                      |

9. Once successfully configured, the SX1230 must be placed in packet transmission mode. This is done by selecting the 'MCU mode' tab – note that a pre-configured frame format identical to that for the SX1212SKA is already entered into the display. It suffices simply to click on the 'Start' button to begin continuous transmission of this frame. For clarity a screenshot illustrating the display during transmission is shown in Figure 11.

ЛЕСН

| File Help          |                                    |           |                     |                        |       |     |                    |       |             |                |              |      |
|--------------------|------------------------------------|-----------|---------------------|------------------------|-------|-----|--------------------|-------|-------------|----------------|--------------|------|
| 3 🛃 🗠              |                                    |           |                     |                        |       |     |                    |       |             |                |              |      |
| ieneral [1] Genera | I [2] EEPROM mode                  | MCU mo    | de                  |                        |       |     | Register           | Addr  | Value       | Register       | Addr         | Valu |
| Packet configurati | on                                 |           | ¢.                  |                        |       | -   | Mode               | 0x00  | 0x30        | VcoCtrl3       | 0x0D         | 0x15 |
| Preamble size      | Sync size                          | Length    | Address field       | Whitening              | CRC   |     | BrMsb              | 0x01  | 0x05        | VcoCtrl4       | 0x0E         | 0x1  |
| 4 👻                | 4 👻 Fix                            | ed        | OFF 💌               | OFF OF                 | F 💌   |     | BrLsb              | 0x02  | 0x00        | ClockCtrl      | 0x0F         | 0x0  |
|                    | Sync word                          | Length    | Address             | da <del>tan</del> ilda |       | -   | FdevMsb            | 0x03  | 0x03        | Eeprom         | 0x10         | 0x0  |
|                    | AA-0A-08-0C                        | 0x02      |                     |                        |       |     | FdevLsb            | 0x04  | 0x33        | ClockSel       | 0x11         | 0x0  |
|                    | Construction and the second second |           |                     |                        |       | _   | FrfMsb             | 0x05  | 0xE3        | EolCtrl        | 0x12         | 0x1  |
| Packet             |                                    | 10 - 20 - | 1. 2898             | 17 22 17 112 11        |       |     | FrfMid             | Dx06  | 0x00        | PaOcpCtrl      | 0x13         | 0x1  |
| Preamble           | Sync word                          | Length    | Address             | Payload                | CRC   |     | FrfLsb             | 0x07  | 0x00        | Unused         | 0x14         | 0x0  |
| 55-55-55-55        | AA-UA-UB-UC                        |           |                     |                        |       |     | PaCtrl             | Dx08  | 0x7B        | Unused         | 0x15         | 0×0  |
| Payload            |                                    |           |                     |                        |       |     | PaFskRamp          | 0x09  | 0x08        | Unused         | 0x16         | 0x0  |
|                    | HEXADECIM                          | 4L        |                     | ASCII                  |       |     | PliStat            | 0x0A  | 8x38        | PerDivider     | 0x17         | 0x0  |
| 48 49              |                                    |           |                     | HI                     | -     |     | VcoCtrl1           | 0x0B  | 0x12        | BtnDeb         | 0x18         | 0x0  |
|                    |                                    |           |                     |                        |       |     | VcoCtrl2           | 0x0C  | 0x16        |                |              |      |
| 1                  | S                                  | top       | Repeat value:       | 0 Tx Packets:          |       | 85  | Mode<br>C EEPROI   | v e   | MCU         | Control        | ode<br>Sleep |      |
| 1                  | Dverview                           |           |                     | Overview               |       |     | Ove                | rview | 11          | 0              | Standby      |      |
| land               | 862-1020                           | MHz       | Power Amplifier     | PA1+ PA                | 2     | Ext | ernal clock        |       | OFF         | C              | Synthesizer  |      |
| IF frequency       | 90800000                           | Hz        | Output power        | 1                      | 3 dBm | PL  | _ lock             |       | 0           | 0              | Transmitter  |      |
| fodulation type    | FSK                                |           | PA ramp rising time | 4                      | 0 us  | PL  | _ Calibration done |       | ۲           | - Benisters on | ofia         |      |
| Iodulation shaping | OFF                                |           | Operating mode      | TRANSMITTE             | R     | PL  | _ Calibration OK   |       | ۲           |                | 1            |      |
| Bitrate            | 25000                              | bps       | RC oscillator       | OF                     | F     | Ba  | tery EOL           |       | ١           | Write          | R            | ead  |
| requency Deviation | 49988                              | Hz        | CLKOUT source       | OF                     | F Hz  | Btr | debounce timer     |       | <b>30</b> r | ns             |              |      |

Figure 11. SX1230 During MCU Mode Packet Transmission

#### 4.3 Link Test

With both devices configured as described in the preceding two sections, reception of valid packets by the SX1212 should be visible. Note that during link testing be sure that the USB kits are separated by several cm. Note also, that it is possible to install the SX1212SKA user interface on one machine and the SX1230SKA user interface on another allowing range test evaluation with full control over the link parameters.

Where a pair of computers is not available, the SX1230SKA can be configured in stand alone mode. Please see the next section for a quick start guide on operation of the SX1230SKA in this mode.

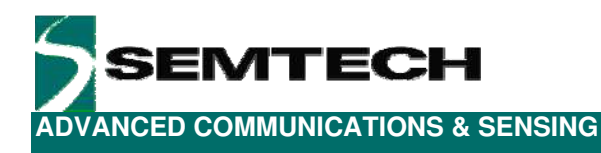

## 5 Quick Start Guide: Stand Alone Mode

#### 5.1 SX1212SKA Configuration

Initiation of the SX1212SKA for operation in Stand Alone Mode is identical to that described in Section 4.1. Please configure the SX1212SKA as described therein and refer to the following section for configuration of the SX1230.

#### 5.2 SX1230SKA Configuration

There are a few simple steps to follow to configure the SX1230SKA for stand alone mode operation. Figure 12 shows both top and bottom views of the SX1230SKA hardware. The SX1230SKA companion EEPROM comes preprogrammed with a band specific configuration file already loaded.

1. Insert the CR2032 button cell into the cell holder (1), taking care to respect the polarity. Note that there is some quiescent current drain caused by the USB interface, so to maximise battery life ensure this is removed when not in use.

2. Three of the four push buttons (labeled 0 to 3 on the PCB silkscreen) are connected to the general purpose digital inputs of the SX1230. The button labeled 3 is configured as a reset button. Push this button following connection of the cell. There should now be no LEDs illuminated on the SX1230SKA.

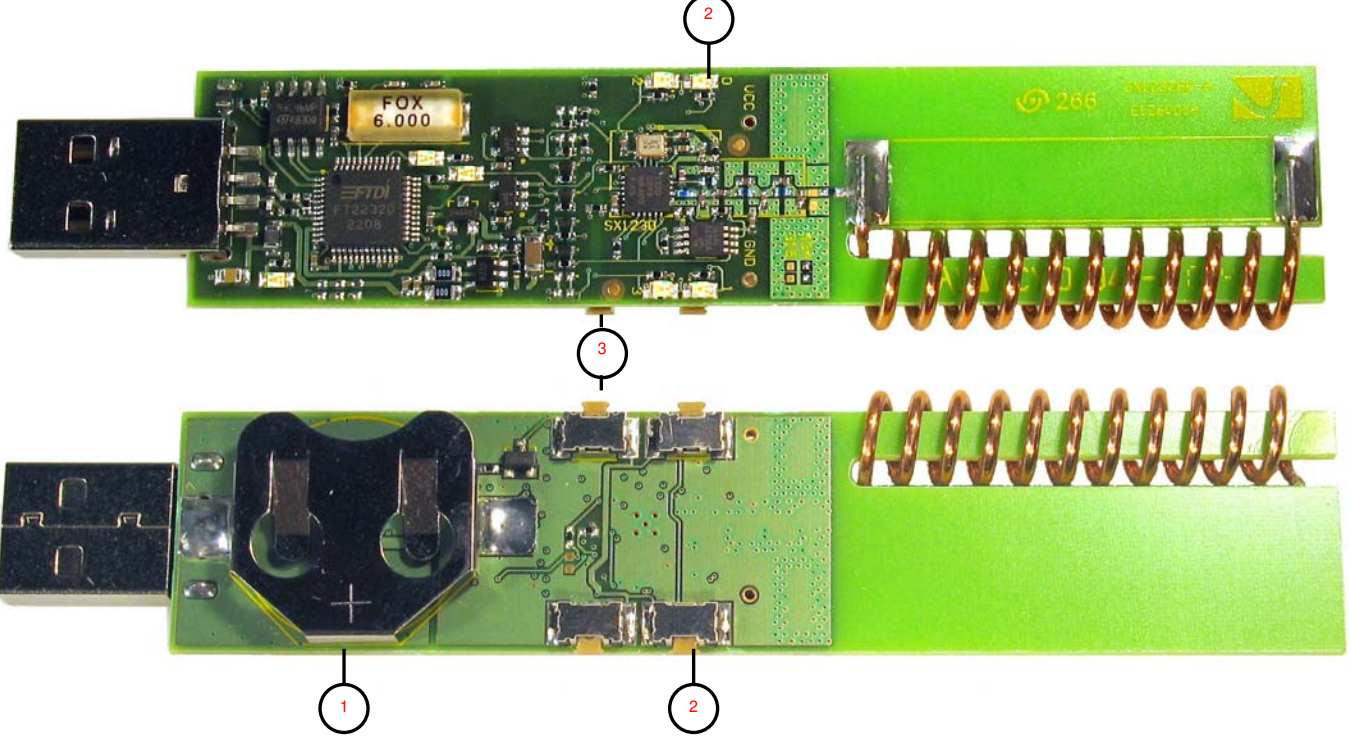

Figure 12. Hardware for E<sup>2</sup>PROM (Stand Alone) Operation

3. The SX1230SKA is not ready to be used in conjunction with the SX1212SKA in frame reception mode, as described in Section 4.1.

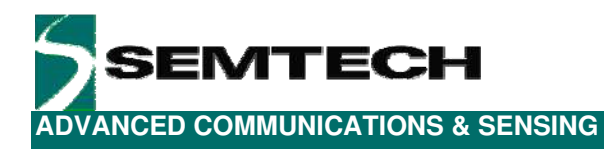

#### 5.3 Link Test

Each push button has the same payload mapped to it. Push button 0 transmits this single, standard format frame, once. Push button 1 has a demonstration of packet repetition. Here the packet is programmed to be resent five times. Note that the SX1212SKA may not receive all five frames successfully. This is due to the time required to empty the FIFO, whereas SX1230 will transmit all five frames in quick succession. Finally, push button 2 gives a demonstration of periodic mode. Here the frame is configured to repeat several times a second whilst the push button is held down.

To modify the  $E^2PROM$  contents please see Section 6.7. Note also that the original quick start configuration is included on the CD. Please also refer to Section 6.7 on how to load a non-volatile memory configuration file and program the  $E^2PROM$ .

Otherwise, guidance for performing link testing is the same as that already given in Section 4.3.

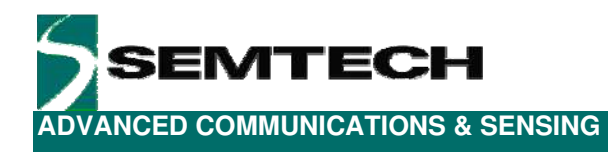

## 6 SX1230SKA Software Description

#### 6.1 Overview

Figure 13 shows the SX1230SKA graphical user interface (GUI). Each of the numbers surrounding the display corresponds to the Chapter within this section gives the description of that feature.

| - File Hale               |             |              |                      |         |         |           |                |       |       |                        |              | - 101          |
|---------------------------|-------------|--------------|----------------------|---------|---------|-----------|----------------|-------|-------|------------------------|--------------|----------------|
| - ric rep                 |             |              |                      |         |         |           |                |       |       |                        |              |                |
|                           |             |              |                      |         |         |           |                |       |       |                        |              |                |
| - General [1] General [2] | EEPROM mode | MCU m        | ode                  |         |         | 1         | Register       | Addr  | Value | Register               | Addr         | Value          |
| RE hera woorv             | 915000      | 00 Hz        | PHLIcock             |         |         | M         | ode            | 0.00  | 0x10  | VcoCtrl3               | 0x00         | 0x00           |
| Herbickering.             | C DY C      | 0.00         | Children days        |         |         | Br        | Msb            | 0x01  | 0x1A  | VcoCtri4               | 0x0E         | 0x00           |
| Modulation type.          | It Port I   | UUK          | PLL calbration done. |         |         | Br        | Lsb            | 0x02  | 0x08  | ClockCtrl              | 0x0F         | 0x05           |
| Modulation shaping [B1    | 3 [OFF      | -            | PLL calibration DK;  |         |         | Fe        | levMsb         | 0x03  | 0x00  | Eeprom                 | 0x10         | 0x10           |
| Bitrate:                  | - 46        | 00 bp        | s PLL divider:       | Auto    |         | Fe        | devLsb         | 0x04  | 0.52  | ClockSel               | 0x11         | 0.00           |
| Frequency deviation:      | 50          | 05 Hz        | PLL calibration      | Trigge  |         | Fr        | fMsb           | 0x05  | 0xE4  | EolCul                 | 0x12         | 0x02           |
| Present Ameridian         | [PA1        | ন            | FEPROM section size  | 16      | -       | Fr        | fMid           | 0x06  | 0xC0  | PaOcpCtd               | 0x13         | 0x11           |
| T OTHER PROPERTY.         | Les.        | 불고           |                      |         |         | Fr        | fLsb           | 0x07  | 0x00  | Unused                 | 9x14         | 0x00           |
| Output power:             | 13          | <u> </u>     | m Twakeup:           | 1       | 0 11    | n Pa      | aCtrl          | 0x08  | 0x3F  | Unused                 | 0x15         | 0x00           |
| PA ramp rising time:      | 40          | • US         | Battery EOL:         | 9       |         | Pa        | aFskRamp       | 0x09  | 0x08  | Unused                 | 0x16         | 0.00           |
| RC oscillator:            | C DN G      | OFF          | EOL:                 | C ON    | OFF     | P1        | lStat          | 0x0A  | 0x18  | PerDivider             | 0x17         | 0x00           |
| CLKOUT source:            | XTAL/32     | -            | EOL trim:            | 1.835   | - v     | Ve        | coCtrl1        | 0x08  | 0x00  | BtnDeb                 | 0x18         | 0x03           |
| External clock:           | CONG        | OFF          |                      | 1.1/00  | 1000    | Ve        | coCtil2        | 0x0C  | 0.00  |                        |              |                |
| Button debounce timer     | 30          | <b>• • •</b> | XTAL hequency.       | 3200    | 0000 н  | z Mi      | ode<br>C EEPRO | м     | мси   | Control<br>Operating m | ode<br>Sieep | -              |
| - 0ve                     | rview       |              | Over                 | view    |         |           | Ūve            | rview |       |                        | Standby      |                |
| Band                      | 862-1020    | MHz          | Power Amplifier      | PA1     |         | External  | clock          |       | OFF   | C                      | Synthesizer  |                |
| RF frequency              | 915000000   | Hz           | Output power         | 13      | dBm     | PLL lock  |                |       |       | C                      | Transmitter  |                |
| Modulation type           | FSK         |              | PA ramp rising time  | 40      | ut      | PLL Cal   | bration done   |       | 0     | Begisters co           | rho          |                |
| Modulation shaping        | OFF         |              | Operating mode       | STANDBY | -       | PLL Cal   | bration DK     |       | ۲     |                        | 1            | and the second |
| Bitrate                   | 4800        | pbt          | RC oscillator        | OFF     |         | Battery I | OL             |       | .0    | Write                  | F            | lead           |
| Frequency Deviation       | 5005        | Hz           | CLKOUT source        | XTAL/32 | Hz      | Bin deb   | bunce timer    |       | 30 mi | <u> </u>               |              |                |
|                           |             |              |                      |         | 1 Conto | a Filet - |                |       |       |                        |              |                |

Figure 13: SX1230SKA GUI Overview and References to the User Guide Description of this Chapter.

#### 6.2 File Menu

| File | Help           |  |
|------|----------------|--|
|      | Disconnect     |  |
|      | Open Config    |  |
|      | Save Config    |  |
| 9    | Save Config As |  |
|      | Exit           |  |

File menu contains some general purpose functions. The first feature in the list provides the possibility of connecting or disconnecting to the USB kit. Care must be taken to ensure that the USB port is closed before unplugging the USB kit. This functionality may also be accessed through the short cut buttons (see Section 6.3).

The possibility of opening configuration files and saving the present configuration is also provided. This is done through a standard Windows file dialog box.

The Help menu contains two menu items. The first item provides a link to this user guide in PDF format. The second, 'About SX1230 Starter kit...', gives information in the revision of the software installed.

| File  | Hel           | P                        |  |
|-------|---------------|--------------------------|--|
| i 💕 🕻 | User's Guide… |                          |  |
| Gene  | 2             | About SX1230 Starter Kit |  |

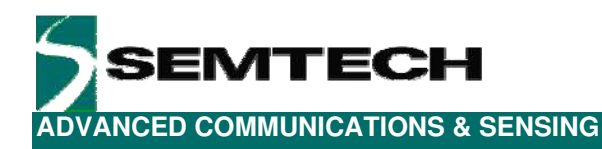

#### 6.3 Shortcut Buttons

The shortcut buttons provide identical functionality to those listed under the file menu

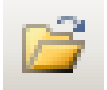

The configuration 'file open' shortcut button. This opens a windows file dialog box to allow access to previously saved SX1230 register configuration files.

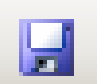

The 'save' configuration file shortcut button immediately saves and overwrites the existing configuration file.

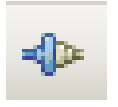

The 'connect / disconnect' button allows the user to manage manually connection and disconnection of the kit. Note that any time the SX1230SKA is to be removed from the system; the kit must first be disconnected.

The saved configuration files are designed to be a useful tool for embedded software development. The file can be opened in any text editor to display the programmed register name, address and hexadecimal value programmed to that address.

| 📕 915_5X1230                                                                                                    | )_pingpor                                                                                                    | ng.cfg - Noter                                                                        | oad                                                                                                    |                                                                                                    |   |
|----------------------------------------------------------------------------------------------------|----------------------------------------------------------------------------------------------------|---------------------------------------------------------------------------------------|----------------------------------------------------------------------------------------------------|----------------------------------------------------------------------------------------------------|---|
| <u>File E</u> dit F <u>o</u> rm                                                                                                    | iat <u>V</u> iew                                                                                                    | <u>H</u> elp                                                                          |                                                                                                    |                                                                                                    |   |
| #Type Reg<br>REG Moo<br>REG BrN<br>REG Fde<br>REG Fde<br>REG Fde<br>REG Fde<br>REG Pac<br>REG Pac<br>REG Pac<br>REG VCC<br>REG VCC<br>REG VCC<br>REG VCC<br>REG Clo<br>REG Clo<br>REG Eep<br>REG Clo<br>REG Eo<br>REG Eo<br>REG Eo<br>REG Eo<br>REG Unu<br>REG Unu<br>REG Unu<br>REG Unu<br>REG Pac | gister<br>de<br>4sb<br>-sb<br>evMsb<br>=wLsb<br>=mid<br>=Lsb<br>=trl<br>=skRamp<br>lstat<br>poctrl2<br>poctrl2<br>poctrl3<br>poctrl4<br>pocksel<br>lctrl<br>sed<br>used<br>used<br>used<br>used<br>ij;0;0 | Name Ac<br>0><br>0><br>0><br>0><br>0><br>0><br>0><br>0><br>0><br>0><br>0><br>0><br>0> | ldress[Hex]<br>00<br>01<br>02<br>03<br>04<br>05<br>06<br>07<br>08<br>09<br>00<br>00<br>00<br>00<br>10<br>11<br>12<br>13<br>14<br>15<br>16<br>17<br>18<br>0B-0⊂;2;0;48,4 | Value[Hex]<br>0x30<br>0x05<br>0x00<br>0x33<br>0xE3<br>0x00<br>0x7B<br>0x08<br>0x18<br>0x12<br>0x16<br>0x19<br>0x12<br>0x16<br>0x19<br>0x12<br>0x16<br>0x19<br>0x12<br>0x16<br>0x19<br>0x12<br>0x10<br>0x07<br>0x07<br>0x07<br>0x07<br>0x07<br>0x07<br>0x07 | X |

Figure 14. Example Text Editor Output of the SX1230 Configuration File

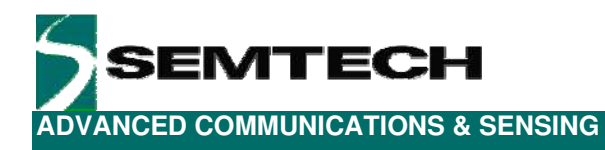

#### 6.4 General Configuration Tabs

For clarity and ease of use the general configuration settings have been split between two tabs.

#### 6.4.1 General [1]

The most commonly used configuration parameters are located on the General [1] tab. Each field is directly editable by the user and is refreshed every time a register read or write is performed.

| General [1] General [2] EEI | PROM mode MCU mode |                       |             |
|-----------------------------|--------------------|-----------------------|-------------|
| RF frequency:               | 915000000 Hz       | PLL Lock:             |             |
| Modulation type:            | ⊙ FSK € OOK        | PLL calibration done: |             |
| Modulation shaping [BT]:    | OFF 💌              | PLL calibration OK:   |             |
| Bitrate:                    | 4800 bps           | PLL divider:          | Auto 💌      |
| Frequency deviation:        | 5005 Hz            | PLL calibration:      | Trigger     |
| Power Amplifier:            | PA1 💌              | EEPROM section size:  | 16 💌        |
| Output power:               | 13 <b>T</b> dBm    | T wakeup:             | 0 ms        |
| PA ramp rising time:        | 40 💌 us            | Battery EOL:          |             |
| RC oscillator:              | ○ ON ④ OFF         | EOL:                  | C ON 🖲 OFF  |
| CLKOUT source:              | XTAL/32 💌          | EOL trim:             | 1.835 💌 V   |
| External clock:             | ○ ON ④ OFF         |                       |             |
| Button debounce timer:      | 30 <b>T</b> ms     | XTAL frequency:       | 32000000 Hz |
|                             |                    |                       |             |

Figure 15. The General Configuration Tab Features the most Commonly Used Configuration Parameters

Where the data entry field allows direct keyboard entry, the following background highlight conventions are used to aid the user in their choice of programmed value:

| RF frequency: | 915000001 Hz  |
|---------------|---------------|
|               |               |
| RF frequency: | 1915000000 Hz |

An orange background highlight indicates that the precise value entered into the data entry field is not directly addressable by the SX1230. Instead the closest (rounded) value will be used.

Conversely a red background highlight indicates where the maximum or minimum value for that register parameter has been exceeded.

Each data entry field and user control of the General [1] tab is described below.

#### **RF Frequency**

| RF frequency:            | 915000000 Hz | The RF frequency field accepts a numerical text input<br>from the keyboard. Values in any one of the three<br>frequency bands from 290 to 1020 MHz are permitted.<br>Please note that the entry units are Hz.                             |
|--------------------------|--------------|----------------------------------------------------------------------------------------------------|
| Modulation Type          |              |                                                                                                    |
| Modulation type:         | ● FSK ● OOK  | they are selectable through the user interface by clicking<br>with the mouse on the appropriate radio button.                                                                                                    |
| Modulation Shaping       |              |                                                                                                    |
| Modulation shaping [BT]: | OFF          | The Tx bit-stream may be pre-filtered before modulation.<br>Varying strengths of filtering are accessible. The filter type<br>also depends upon the type of modulation used. Filter<br>coefficients are selectable from a drop-down menu. |
| Bitrate                  |              |                                                                                                    |
| Bitrate:                 | 4800 bps     | The bit rate of the transmitted signal (in bps) can be directly edited in this data entry field.                                                                                                    |
| Frequency Deviation      |              | Text entry field for the frequency deviation when using                                                                                                    |
| Frequency deviation:     | 5005 Hz      | FSK modulation.                                                                                                    |
| Power Amplifier          |              | - Selection of single (low newer) or dual (high newer)                                                                                                    |
| Power Amplifier:         | PA1 💌        | operation. Note that PAs 1 and 2 must be enabled for +17 dBm operation.                                                                                                    |
| Output Power             |              |                                                                                                    |
| Output power:            | 13 💌 dBm     | The output power is selectable from a drop down list in the programmable 1 dB increments.                                                                                                    |
| PA Ramping               |              |                                                                                                    |
| PA ramp rising time:     | 40 💌 us      | The PA ramp rise time is selectable from the list of programmable values.                                                                                                    |
| Oscillator               |              |                                                                                                    |
| RC oscillator:           | ○ ON ⊙ OFF   | Although not directly accessible from the SX1230SKA, for completeness, the source of the clock output signal                                                                                                    |
| CLKOUT source:           | XTAL/32 💌    | can be selected and its frequency altered in accordance<br>with the range of programmable divider values. For                                                                                                    |
| External clock:          | C ON C OFF   | more information please consult the SX1230 datasheet.                                                                                                    |
|                          |              |                                                                                                    |

Revision 1 March 2009 © 2009 Semtech Corp.

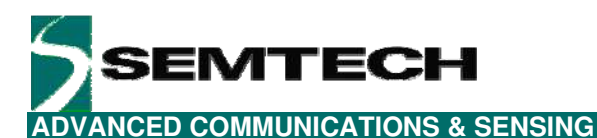

#### **Push Button Debouncer**

| Button debounce timer: | 30 | 💌 ms |
|------------------------|----|------|

The four general purpose digital inputs – here connected to the four push buttons – has a variable debounce timer. Several common values are accessible from a drop down menu.

## PLL Lock Detection Parameters

| FLL LUCK.             |         |
|-----------------------|---------|
| PLL calibration done: | 9       |
| PLL calibration OK:   | 9       |
| PLL divider:          | Auto 💌  |
| PLL calibration:      | Trigger |

Three LED type indicators display the status of the SX1230 following the last register read cycle of the SX1230. Various options exist for changing the PLL divider ratio and triggering PLL calibration. Please consult the SX1230 datasheet for a more detailed description.

#### **E<sup>2</sup>PROM Mode Parameters**

| EEPROM section size: | 16 | •    |
|----------------------|----|------|
| T wakeup:            |    | 0 ms |

These two register settings are used to determine the size of each section in the  $E^2$ PROM memory and the wake-up time if periodic mode is enabled respectively. Please see Section 6.7, in conjunction with the SX1230 datasheet, for a description of how to use these  $E^2$ PROM parameters.

#### Low Battery Detection Parameters

| Battery EOL: |            |
|--------------|------------|
| EOL:         | ○ ON ⊙ OFF |
| EOL trim:    | 1.835 💌 V  |

The battery end of life (EOL) indicator is set if the EOL is enabled (here controlled by a radio button input) and the supply voltage passes the corresponding threshold – EOL trim.

#### **Crystal Frequency**

| XTAL frequency: | 32000000 Hz |  |
|-----------------|-------------|--|
|                 |             |  |

Most of the programmable communication setting parameters are a function of the crystal frequency used. This field allows other crystal frequencies to be tried, however, the SX1230SKA comes fitted with a 32 MHz crystal. The value should hence not be changed.

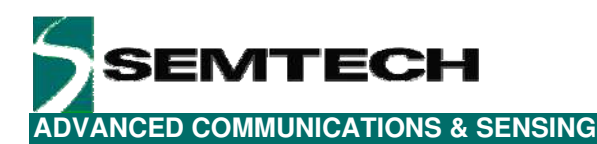

#### 6.4.2 General [2]

| General [1] General [2] EEPROM mode   MCU mode |
|------------------------------------------------|
| PA Overload Current Protection                 |
| OCP: ON OFF                                    |
| DC load current thres: 50 mA                   |
|                                                |

Figure 16. Second Page of the General Configuration Parameters

The second page of general configuration settings (see *Figure 16*) contains the user inputs for enabling of the power amplifier over current protection (OCP) and setting the current limit from a drop down menu. The current limit must be increased to 100 mA or higher for operation of the SX1230 at the maximum output power of +17 dBm.

#### 6.5 Register Hexadecimal Display

Figure 17 shows the register summary of the SX1230. In addition to manual user entry in the fields described in the previous section, direct hexadecimal entries may be made into the register display. Note that values yet to be written to the SX1230 registers appear in red. Note, also, that for full control flexibility, incorrect (red) values entered in the hexadecimal section *will still be written* in the event of a register 'write'. So care must be exercised when editing the hexadecimal values.

| Register  | Addr | Value | Register   | Addr | Value |
|-----------|------|-------|------------|------|-------|
| Mode      | 0x00 | 0x10  | VcoCtrl3   | 0x0D | 0x19  |
| BrMsb     | 0x01 | 0x1A  | VcoCtrl4   | 0x0E | 0x1C  |
| BrLsb     | 0x02 | 0x0B  | ClockCtrl  | 0x0F | 0x05  |
| FdevMsb   | 0x03 | 0x01  | Eeprom     | 0x10 | 0x10  |
| FdevLsb   | 0x04 | 0x52  | ClockSel   | 0x11 | 0x00  |
| FrfMsb    | 0x05 | 0xE4  | EolCtrl    | 0x12 | 0x12  |
| FrfMid    | 0x06 | 0xC0  | PaOcpCtrl  | 0x13 | 0x1B  |
| FrfLsb    | 0x07 | 0x00  | Unused     | 0x14 | 0x00  |
| PaCtrl    | 0x08 | 0x3F  | Unused     | 0x15 | 0x00  |
| PaFskRamp | 0x09 | 0x08  | Unused     | 0x16 | 0x00  |
| PIIStat   | 0x0A | 0x10  | PerDivider | 0x17 | 0x00  |
| VcoCtrl1  | 0x0B | 0x12  | BtnDeb     | 0x18 | 0x03  |
| VcoCtrl2  | 0x0C | 0x16  |            |      |       |

Figure 17. Register Hexadecimal Display

Note that values changed in this portion of the display cause the values in the tabbed configuration section to be changed dynamically.

#### 6.6 Overview Panel

A summary of the values presently entered into the user interface software is shown in the overview display at the bottom of the screen. This covers all of the SX1230 register values, including those not displayed on the tab presently selected, and indicates the true value which will be written to the SX1230 configuration registers.

| 0,                  | verview   |     | 0,                  | verview | Overview |                      |     |    |
|---------------------|-----------|-----|---------------------|---------|----------|----------------------|-----|----|
| Band                | 862-1020  | MHz | Power Amplifier     | PA1     |          | External clock       | OFF |    |
| RF frequency        | 915000000 | Hz  | Output power        | 13      | dBm      | PLL lock             |     |    |
| Modulation type     | FSK       |     | PA ramp rising time | 40      | us       | PLL Calibration done | ۲   |    |
| Modulation shaping  | OFF       |     | Operating mode      | STANDBY |          | PLL Calibration OK   | ۲   |    |
| Bitrate             | 4800      | bps | RC oscillator       | OFF     |          | Battery EOL          |     |    |
| Frequency Deviation | 5005      | Hz  | CLKOUT source       | XTAL/32 | Hz       | Btn debounce timer   | 30  | ms |

Figure 18. The Configuration Overview Display

#### 6.7 E<sup>2</sup>PROM Mode Tab

The E<sup>2</sup>PROM mode tab is used to configure the contents of the E<sup>2</sup>PROM for stand alone mode operation of the SX1230SKA. In this mode the SX1230 acts as SPI master and can download both configuration and payload information from an SPI E<sup>2</sup>PROM. The E<sup>2</sup>PROM memory map is shown below:

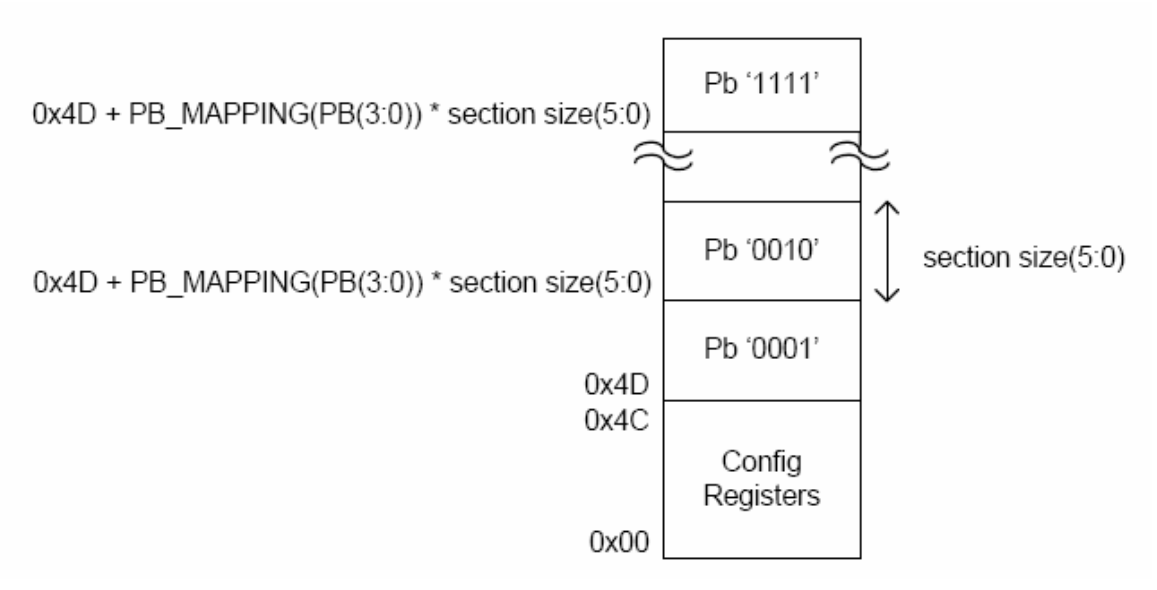

Figure 19. E<sup>2</sup>PROM Memory Mapping

The bottom 0x4C locations in the E<sup>2</sup>PROM are reserved general configuration information – configuration which is the same for every button press. The subsequent sections are then mapped to the remaining 15 possible combinations of the 4 digital inputs (for mapping details please see the SX1230 datasheet). These may contain either i) solely payload or ii) a combination of supplementary configuration information and payload.

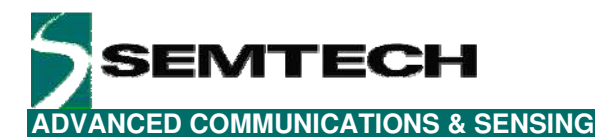

| Ger     | neral [1]   General [2]                  | EEPROM mode MCU mod | e   |                     |                    |  |  |  |  |
|---------|------------------------------------------|---------------------|-----|---------------------|--------------------|--|--|--|--|
| FG      | enral Configuration Se                   | ction               | But | tons Section        |                    |  |  |  |  |
|         |                                          |                     | Sec | :tion #: 🛛 🛨        |                    |  |  |  |  |
|         | RegMode                                  | False 🔺             | E I | RF Frequency [Hz]   | 0, False           |  |  |  |  |
|         | RegBrMsb                                 | True                | E I | Modulation type     | FSK, False         |  |  |  |  |
|         | RegBrLsb                                 | True                | ( E | Bitrate [bps]       | 0, False           |  |  |  |  |
|         | RegFreqDMsb                              | True                | E I | Frequency deviation | 0, False           |  |  |  |  |
|         | RegFreqDLsb                              | True                | E I | Power Amplifier     | PA1, 13, False     |  |  |  |  |
|         | RegRfFreqMsb                             | True                | E · | T wakeup [ms]       | 0, True            |  |  |  |  |
|         | RegRfFreqMid                             | True                | E I | Packet              | 1,55555555AA0A0B0C |  |  |  |  |
|         | RegRfFreqLsb                             | True                |     |                     |                    |  |  |  |  |
|         | RegPaCtrl                                | True                |     |                     |                    |  |  |  |  |
|         | RegPaEskBamp                             | False               |     |                     |                    |  |  |  |  |
| If<br>N | tegMode<br>true the Mode register<br>VM. | Frequency [Hz]      |     |                     |                    |  |  |  |  |
|         | Write                                    | Read                |     | Write               | Read               |  |  |  |  |
|         | Write Read 💿 Normal view 🛇 Raw view      |                     |     |                     |                    |  |  |  |  |

Figure 20. The E<sup>2</sup>PROM Mode Tab 'Normal View'

The E<sup>2</sup>PROM mode display is broken down into two types, selectable by the radio button control in the bottom right hand corner of the display. The default is 'Normal view' which shows the E<sup>2</sup>PROM contents in human readable format (see Figure 20). The left hand 'General Configuration Section' dictates which registers are to be written to the general configuration section – True indicating that the value will be written, False that it will not. The values written to the configuration section are taken from the General setting tabs of Sections 6.4.1 and 6.4.2. The general configuration settings may be read or written independently of the rest of the E<sup>2</sup>PROM contents by clicking the Read or Write button within the section.

The rightmost frame contains the contents of each of the input specific sections. The contents of a particular section are displayed individually. The section may be changed by entering the desired section in the 'Section #:' input. Several useful common parameters and the payload itself are listed within the 'Buttons' section. Each can be edited directly. The input specific section of the E<sup>2</sup>PROM memory can be written or read independently of the rest of the E<sup>2</sup>PROM contents by clicking on the write or read button within the Buttons Section.

At the bottom of the display are the controls for global read or write of the E<sup>2</sup>PROM contents. These cause the whole E<sup>2</sup>PROM to be read or written, respectively.

The radio button control in the bottom right hand corner allows selection between Normal and Raw views of the E<sup>2</sup>PROM contents.

An alternative perspective of the  $E^2PROM$  contents is available in 'Raw view', illustrated in Figure 21. Here we see the  $E^2PROM$  contents in hexadecimal (centre column) and ASCII (right column) versus the  $E^2PROM$  address in hexadecimal (left column) in tabular format. Note also the addition of several short-cut buttons. These allow the user to save or recall  $E^2PROM$  (.NVM – non volatile memory) files to or from disc storage. Copy, cut and paste functionality is also provided.

Once programmed the SX1230 may be disconnected from the USB port, unplugged and used in stand-alone mode. The SX1230SKA comes pre-programmed with an example E<sup>2</sup>PROM contents (see the quick start Section for more details).

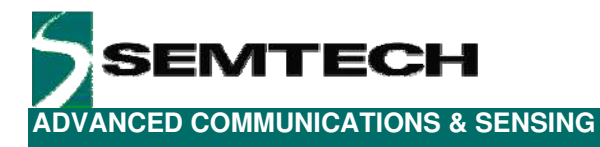

| Gen        | eral (  | 1][        | Gen      | neral    | [2]       | EEF       | RO        | M mo     | ode       | мо        | :Um        | ode       |           |            |           |          |          |                                                                                                    |   |
|------------|---------|------------|----------|----------|-----------|-----------|-----------|----------|-----------|-----------|------------|-----------|-----------|------------|-----------|----------|----------|----------------------------------------------------------------------------------------------------|---|
| 1          | ; 🖬     |            | X        |          | 2         |           |           |          |           |           |            |           |           |            |           |          |          |                                                                                                    |   |
| 000        | 0       | 81         | 05       | 82       | 00        | 83        | 03        | 84       | 33        | 85        | D9         | 86        | 00        | 87         | 00        | 88       | ЗF       |                                                                                                    |   |
| 001        | .0      | 8A         | 18       | 8F       | 07        | 90        | OF        | 93       | 10        | 97        | 00         | FF        | FF        | FF         | FF        | FF       | FF       | <u>99999</u> 9                                                                                                    |   |
| 002        | 20      | FF         | FF       | FF       | FF        | FF        | FF        | FF       | FF        | FF        | FF         | FF        | FF        | FF         | FF        | FF       | FF       | <del>yyyyyyyyyyyyyyyyy</del>                                                                                                    |   |
| 003        | 30      | FF         | FF       | FF       | FF        | FF        | FF        | FF       | FF        | FF        | FF         | FF        | FF        | FF         | FF        | FF       | FF       | <del>yyyyyyyyyyyyyyyy</del>                                                                                                    |   |
| 004        | 10      | FF         | FF       | FF       | FF        | FF        | FF        | FF       | FF        | FF        | FF         | FF        | FF        | FF         | 97        | 00       | 95       | <del>ŸŸŸŸŸŶŶŶŶŶŶŶŸ</del>                                                                                                    |   |
| 005        | 50      | 01         | OA       | 55       | 55        | 55        | 55        | AA       | OA        | 0B        | OC         | 20        | 00        | 97         | 00        | 95       | OA       | <del></del>                                                                                                    |   |
| 006        | 50      | ΟA         | 55       | 55       | 55        | 55        | AA        | OA       | OВ        | oc        | 20         | 00        | 97        | 28         | 95        | 01       | OA       | .0000ª (                                                                                                    |   |
| 007        | 70      | 55         | 55       | 55       | 55        | AA        | OA        | OB       | oc        | 20        | 00         | 97        | 28        | 95         | OA        | OA       | 55       | UUUUª(U                                                                                                    |   |
| 008        | 30      | 55         | 55       | 55       | AA        | OA        | OB        | oc       | 20        | 00        | 95         | 00        | oc        | FF         | FF        | FF       | FF       | UUUªÿÿÿÿ                                                                                                    |   |
| 0.09       | 90      | FF         | FF       | FF       | FF        | FF        | FF        | FF       | FF        | 95        | 00         | oc        | FF        | FF         | FF        | FF       | FF       | <u> </u>                                                                                                    |   |
| 0 O.A      | 10      | FF         | FF       | FF       | FF        | FF        | FF        | FF       | 95        | 00        | OC         | FF        | FF        | FF         | FF        | FF       | FF       | <u> </u>                                                                                                    |   |
| OOE        | 30      | FF         | FF       | FF       | FF        | F F       | FF        | 95       | 00        | 00        | FF         | FF        | FF        | FF         | FF        | FF       | FF       | <u> </u>                                                                                                    |   |
| 000        | :0      | FF         | FF       | FF       | FF        | FF        | 95        | 00       | 00        | FF        | FF         | FF        | FF        | FF         | FF        | FF       | FF       | <u> </u>                                                                                                    |   |
|            | 0       | FF.        | FF<br>FF | F.F.     | F.F.      | 95        | 00        | UC       | FF        | FF        | FF         | FF<br>FF  | FF<br>FF  | FF         | FF<br>FF  | FF       | FF<br>FF | <u> </u>                                                                                                    |   |
| UUE<br>OOF | Ω<br>20 | FF         | FF       | FF<br>OF | 95        | 64        | UC        | FF       | FF        | FF        | FF         | FF        | FF        | FF         | FF        | FF       | FF       | $\lambda \lambda \lambda \cdot \sigma \cdot \lambda \lambda \lambda \lambda \lambda \lambda \lambda \lambda \lambda \lambda \lambda \lambda \lambda \lambda $ |   |
| 0.00       | 0       | r r<br>777 | PP<br>OF | 95       | 00        | UL<br>PP  | rr<br>vv  | rr<br>rr | rr<br>rr  | rr<br>rr  | rr<br>rr   | rr<br>rr  | rr<br>rr  | rr<br>rr   | FF        | rr<br>vv | rr<br>rr | <u> </u>                                                                                                    |   |
| 010        | 0       |            | 95       | 00       | UL<br>PP  | rr<br>rr  | rr<br>rr  | rr<br>RR | rr<br>RR  | FF        | rr<br>RR   | rr<br>rr  | rr<br>rr  | rr<br>RR   | FF        | rr<br>rr | P P      | Y YYYYYYYYYYYYY                                                                                                    |   |
| 011        | 20      | 95<br>00   | 00       | 77       | r f<br>77 | r f<br>77 | r f<br>77 | rr<br>TT | r r<br>77 | r r<br>77 | r r<br>777 | r r<br>77 | r f<br>77 | r r<br>r r | r f<br>77 | 11       | 75<br>00 | <u>УУУУУУУУУУ</u> -                                                                                                    | - |
|            |         |            |          |          |           |           |           |          |           |           |            |           |           |            |           |          |          | Ln 1 Col 1                                                                                                    |   |
|            |         |            |          |          |           |           |           |          | _         |           |            |           | _         |            |           | _        |          |                                                                                                    |   |
|            |         |            |          |          |           |           |           |          |           | Wri       | te         |           |           | Rea        | d         |          | 0        | Normal view 💿 Raw vie                                                                                                    | w |

Figure 21. E<sup>2</sup>PROM Raw View

| General [1] | Ge | eneral | [2] | EEPROM mode | мс |
|-------------|----|--------|-----|-------------|----|
| i 💕 📕       | ¥  | þ      | 2   |             |    |

Figure 22. E<sup>2</sup>PROM Raw View Short-cut Buttons

#### 6.8 MCU Mode Tab

| General [1] Genera                  | al [2] EEPROM mo          | ode MCU mode    |               |           |     |  |  |  |  |  |  |
|-------------------------------------|---------------------------|-----------------|---------------|-----------|-----|--|--|--|--|--|--|
| Preamble size                       | Sync size                 | Length<br>Fixed | Address field | Whitening | CRC |  |  |  |  |  |  |
|                                     | Sync word<br>AA-0A-0B-0C  | Length          | Address       |           |     |  |  |  |  |  |  |
| Packet                              |                           |                 |               |           |     |  |  |  |  |  |  |
| Preamble                            | Sync word                 | Length          | Address       | Payload   | CRC |  |  |  |  |  |  |
| 55-55-55-55                         | AA-0A-0B-0C               |                 |               |           |     |  |  |  |  |  |  |
| Payload                             | Payload HEXADECIMAL ASCII |                 |               |           |     |  |  |  |  |  |  |
| 48 49 HI                            |                           |                 |               |           |     |  |  |  |  |  |  |
| Start Repeat value: 0 Tx Packets: 0 |                           |                 |               |           |     |  |  |  |  |  |  |

Figure 23. MCU Mode Tab Display

The MCU mode tab allows the user to define a custom packet for transmission by the SX1230SKA. The packet configuration section (top) allows the user enable and set the length of a pulse train preamble (sent at the data rate). A custom syncronisation word of up to 4 bytes may also be added. Fixed or variable length packets may also be stipulated (see the SX1212 datasheet for more information), as may an optional 1 byte address.

With these options entered the constructed packet is shown in the 'Packet' frame. The packet payload may also be edited in either ASCII or hexadecimal. Packet transmission starts when the 'Start' button is pressed. Either infinite transmission (repeat value = 0) or a finite number of packets may be transmitted by editing the repeat value.